## CHANGING THE DEFAULT YEAR IN DISTRICT OFFICE TO THE CURRENT YEAR AFTER CREATING THE NEXT SCHOOL YEAR

**Description:** After creating the next school year for scheduling purposes, the term in DISTRICT OFFICE will default to the next school year rather than the current school year.

Example:Current School Year before creation of New School Year = 2011-2012 YearNext/New School Year = 2012-2013 YearDisplay Result in PowerSchool after New School Year is created = 2012-2013 Year

**<u>Resolution</u>**: After performing steps below, the default term at the top will display the current school year and not the new school year.

1) When in DISTRICT OFFICE – after creating the new school year – the Term will default to display the new school year instead of the current school year.

| PowerSchool - Windows Internet Explore    |                                                                         |                                          |
|-------------------------------------------|-------------------------------------------------------------------------|------------------------------------------|
| 🗿 💿 🗢 📔 http://ps.xxx.misd.net/admin/hom  | e.html                                                                  |                                          |
| File Edit View Favorites Tools Help       |                                                                         |                                          |
| 🌟 Favorites 🛛 🚕 🚞 PowerSchool Servers 🔻 🔊 | Helpdesk Queue 🛅 Altiris Queues 🔹 🛅 Other Systems 🔹 🛅 Pearson Systems 🔹 |                                          |
| 🔡 🔻 🏈 Run Query - Helpdesk Queue 📔 Power  | School ×                                                                | 🟀 🏠 🔻 🔝 👘 🕈 Page + Safety + Tools +      |
| PowerSchool                               |                                                                         | Welcome, Joel Lepp   Help   Sign Out     |
|                                           |                                                                         | School: District Office Term: 12-13 Year |
|                                           |                                                                         | ! <del>0</del> !                         |
| Functions<br>Attendance                   | Search Students                                                         |                                          |

2) Switch the SCHOOL from DISTRICT OFFICE to one of your school buildings - notice how the term displays the correct current school year.

| We      | lcome, <mark>Joel Lep</mark> | p   Help | )   Sigr | n Out |
|---------|------------------------------|----------|----------|-------|
| School: | High School 1                | Term:    | 11-12    | Year  |
|         |                              |          | 1        | -     |

**3)** Click on SCHOOL under SETUP on the left-hand side.

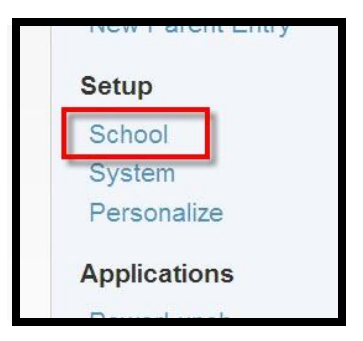

4) Click on MISCELLANEOUS under the GENERAL heading.

| General                  | Description                                             |  |
|--------------------------|---------------------------------------------------------|--|
| Activities Setup         | Define school specific extra-curricular activities.     |  |
| Balance Alert            | Define cutoffs for fee and lunch balance alerts.        |  |
| Boundary                 | Define the geographical boundary for this school.       |  |
| Fee Types                | Define fee types.                                       |  |
| Graduation Planner Setup | Enable Graduation Plan Progress for students.           |  |
| Miscellaneous            | Define other setup items.                               |  |
| Mobile Settings          | Define mobile access setup items for this school.       |  |
| Parent Portal Settings   | Set which icons appear on a school's parent portal.     |  |
| Sub Sign In Settings     | Define substitute teacher sign in IDs and passwords.    |  |
|                          |                                                         |  |
| Grading                  | Description                                             |  |
| Olace Davis              | Define electrony is the second end of the first surgery |  |

5) Copy the URL from the MISCELLANEOUS page. It should look similar to this address.

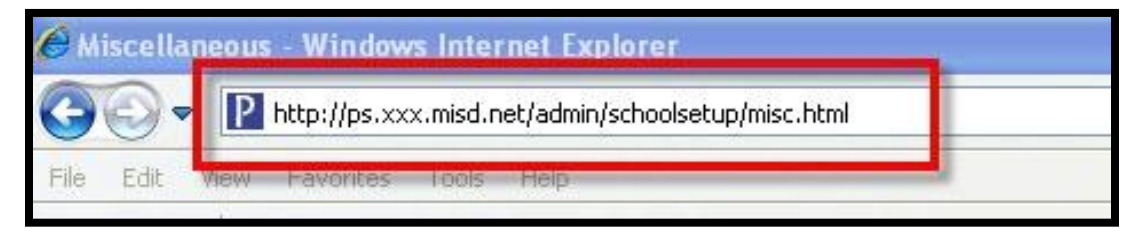

6) Switch the SCHOOL back to DISTRICT OFFICE, then paste the copied URL into the address bar and press the ENTER key.

| PowerSchool - Windows Internet Explorer                                                           |                                             |
|---------------------------------------------------------------------------------------------------|---------------------------------------------|
| COC V IP http://ps.xxx.misd.net/admin/schoolsetup/misc.html                                       | Real Real Real Real Real Real Real Real     |
| File Edit View Pavorites Tools Help                                                               |                                             |
| 🖕 Favorites 🛛 🚔 🧰 PowerSchool Servers 🔹 🔊 Helpdesk Queue 🛅 Altiris Queues 🔹 🛅 Other Systems 🔹 🍋 P | earson Systems 🔻                            |
| 🔠 🔻 🎉 Run Query - Helpdesk Queue P PowerSchool 🛛 🗙                                                | 🏀 🏠 ▼ 🗟 🔹 🦛 ▼ Page + Safety + Tools +       |
| PowerSchool                                                                                       | Welcome, <b>Joel Lepp</b>   Help   Sign Out |
|                                                                                                   | School: District Office Term: 12-13 Year    |
|                                                                                                   |                                             |

7) The MISCELLANEOUS page will load, switch the DEFAULT TERM LEVEL from SHORTEST POSSIBLE or whatever the box may display to 1/1 (FULL YEAR). Click SUBMIT. Log out then Log back in to PowerSchool – you will notice that the default Term is now the CURRENT SCHOOL YEAR for DISTRICT OFFICE.

| Functions<br>Attendance | Miscellaneous                                                               |                     |
|-------------------------|-----------------------------------------------------------------------------|---------------------|
| Daily Bulletin          | Function                                                                    | Value               |
| Master Schedule         | Email teachers academic records of students newly enrolled in their classes |                     |
| Dashboard               | Default term level                                                          | Shortest possible 👻 |
| Special Functions       | Show student photo on student screens                                       |                     |

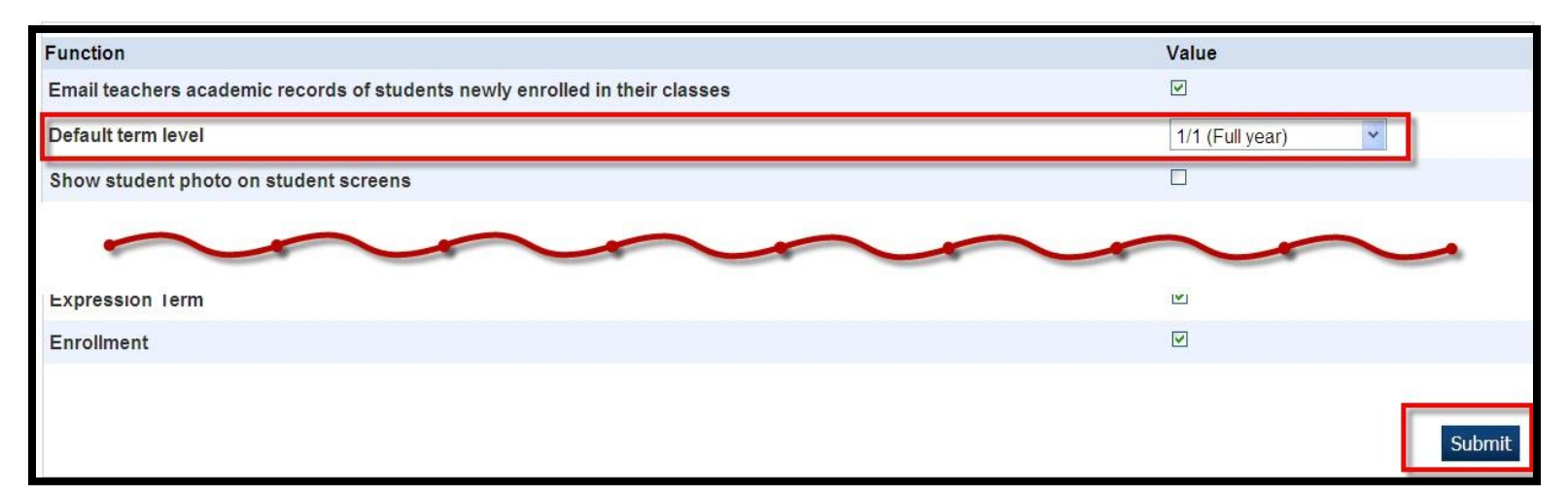